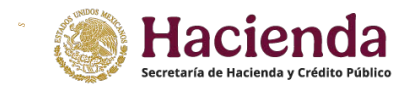

いうしんが、

1.-Descarga la plantilla en tu computadora. Podrás localizarla en el menú Actividades Vulnerables.

En el caso de Fe Pública y Servicios Profesionales tendrás que seleccionar la actividad en el listado que se muestra en la pantalla.

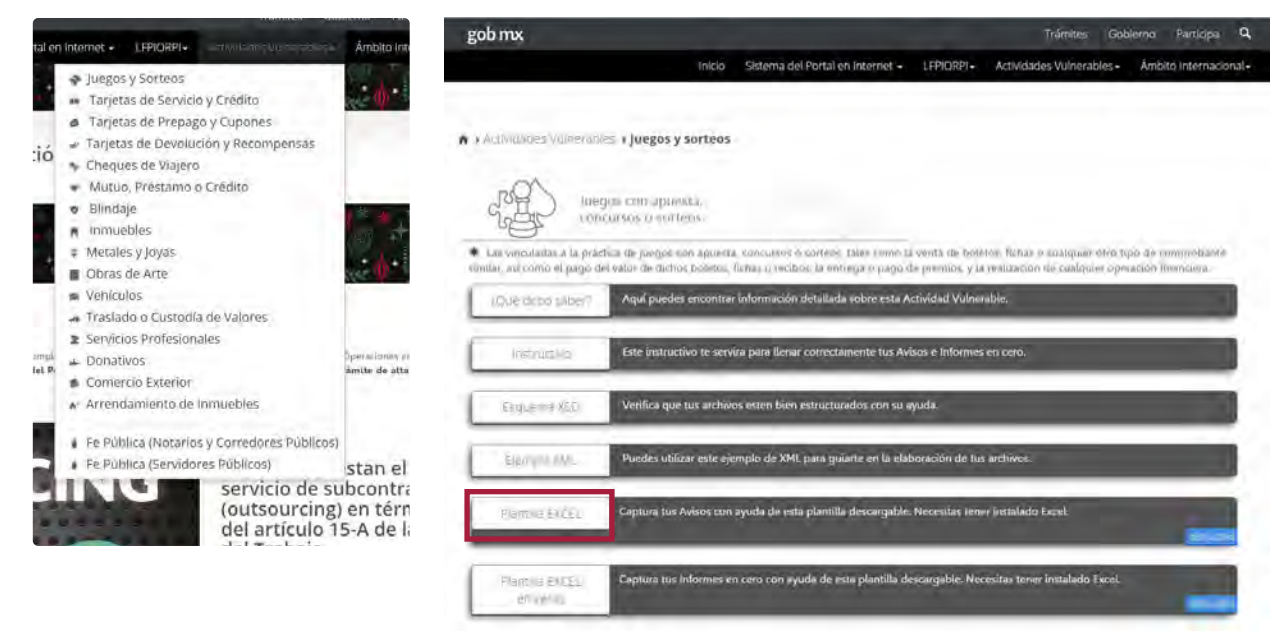

En esta sección encontrarás las plantillas descargables (Excel) correspondientes a la Actividad Vulnerable de Fe Pública (Notarios y Corredores Públicos), también puedes encontrar un ejemplo de archivo "XML" para guiarte en la presentación de tus Avisos.

| 1. Otorgamiento de poder irrevocable para actos de administración o para actos de dominio        | Plantilla Excel | Ejemplo XML |
|--------------------------------------------------------------------------------------------------|-----------------|-------------|
| 2. Constitución de personas morales                                                              | Plantilla Excel | Ejemplo XML |
| . Modificación patrimonial por aumento de capital o por disminución de capital                   | Plantilla Excel | Ejemplo XML |
| l. Fusión                                                                                        | Plantilla Excel | Ejemplo XML |
| i. Escisión                                                                                      | Plantilla Excel | Ejemplo XML |
| i. Compra o venta de acciones o partes sociales                                                  | Plantilla Excel | Ejemplo XML |
| . Constitución o modificación de Fideicomiso traslativo de Dominio o en garantía sobre inmuebles | Plantilla Excel | Ejemplo XML |
| . Cesión de derechos de fideicomitente / Cesión de derechos de fideicomisario                    | Plantilla Excel | Ejemplo XML |
| ). Otorgamiento de contratos de mutuo o crédito con o sin garantía                               | Plantilla Excel | Ejemplo XML |
| 0. Realización de Avalúos                                                                        | Plantilla Excel | Ejemplo XML |
|                                                                                                  |                 |             |

1555

| Instructivo                 | Este instructivo te servira para llenar correctamente tus Avisos e Informes en cero.                   |             |
|-----------------------------|----------------------------------------------------------------------------------------------------|-------------|
| Esquema XSD                 | Verifica que tus archivos esten bien estructurados con su ayuda.                                       |             |
| Ejempio XML                 | Puedes utilizar este ejemplo de XML para guiarte en la elaboración de tus archivos.                    |             |
| Plantilla EXCEL             | Captura tus Avisos con ayuda de esta plantilla descargable. Necesitas tener instalado Excel.           | Instructivo |
| Plantilla EXCEL<br>en ceros | Captura tus Informes en cero con ayuda de esta plantilla descargable. Necesitas tener instalado Excel. | Instructivo |

- 2.- Verifica que tu computadora tenga instalado **Microsoft Excel 2007 o posterior.** Puedes localizarlo dentro de la paqueteria Microsot Office
- 3.- Abre el archivo (.xlsm) y comprueba que esten habilitados todos los contenidos. Si deseas activarlos busca la opción Habilitar contenido y seleccionala.

! Advertencia de seguridad 🛛 Se deshabilitó parte del contenido activo. Haga clic para obtener más detalles. 🛛 Habilitar contenido

- 4.- Los formatos deberán ser llenados tomando en consideración lo establecido en la **Resolución por** la que se expiden los formatos oficiales de los Avisos e Informes que deben presentar quienes realicen Actividades Vulnerables, publicada en el Diario Oficial de la Federación el 30 de agosto de 2013.
- 5.- Recuerda que es importante capturar los datos obligatorios, esto evitara errores en la validación y generación de los archivos XML.
- 6.- Llena correctamente la plantilla.

| SI SI                                                                                                    | ARIA DE HACIENDA                               |                                                                            |                                                                     |                                                             | Jue                                                                                                    | gos y Sorteos v4                                                                                        | . 4P                  |
|----------------------------------------------------------------------------------------------------|------------------------------------------------|----------------------------------------------------------------------------|---------------------------------------------------------------------|-------------------------------------------------------------|----------------------------------------------------------------------------------------------------|----------------------------------------------------------------------------------------------------|-----------------------|
|                                                                                                    |                                                |                                                                            | Datos g                                                             | enerales                                                    | and the second second second second second second second second second second second second second second second |                                                                                                    |                       |
|                                                                                                    |                                                | Los                                                                        | campos marcados o                                                   | on (*) son obligator                                        | rios.                                                                                                    |                                                                                                    |                       |
| REC<br>Periodo (AAAAMM)<br>Referencia<br>Tipo de alerta<br>E Entidad colegiada<br>E Entidad colegiada<br>E Aviso es modificación<br>E del Aviso per servio que se mo<br>escripción de la modificación<br>Favor de llena | atorio?<br>sifica<br>ar solo uno de los campos | Priodidad     Descripción de alerta      Identific de persona física, pers | <b>ación de la pe</b><br>ona moral o fideicor<br>representante o ap | rsona Objeto o<br>niso por renglón. En<br>oderados legales. | ett envio dei inform<br>actos u operaciones<br>las Reglas de Carác<br>del Aviso<br>n caso de persona mora        | ne corresponde a la realización de<br>previstos en el artículo 27 Bis de<br>ter General de la LEPIORPI? | N/A                   |
|                                                                                                    |                                                |                                                                            | Porto                                                               | na fírica                                                   |                                                                                                    |                                                                                                    | _                     |
| Nombre(s)                                                                                                    | * Apellido Paterno                             | * Apellido Materno                                                         | Fecha Nacimiento                                                    | RFC                                                         | CURP                                                                                                    | * País de nacionalidad                                                                                  | * Actividad economica |
|                                                                                                    |                                                |                                                                            |                                                                     |                                                             |                                                                                                    |                                                                                                    |                       |
|                                                                                                    |                                                |                                                                            |                                                                     |                                                             |                                                                                                    |                                                                                                    |                       |
|                                                                                                    |                                                |                                                                            |                                                                     |                                                             |                                                                                                    |                                                                                                    |                       |
|                                                                                                    |                                                |                                                                            |                                                                     |                                                             |                                                                                                    |                                                                                                    |                       |
|                                                                                                    |                                                |                                                                            |                                                                     |                                                             |                                                                                                    |                                                                                                    |                       |
|                                                                                                    |                                                |                                                                            |                                                                     |                                                             |                                                                                                    |                                                                                                    |                       |

7.- Al terminar de capturar los datos da click en el botón **Validar datos- Generar archivo**. de esta forma se generará un archivo **XML** que podrás guardar con el nombre que gustes, procura darle uno que sea único para evitar confusiones.

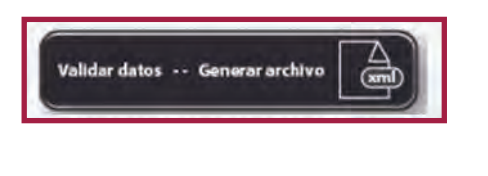

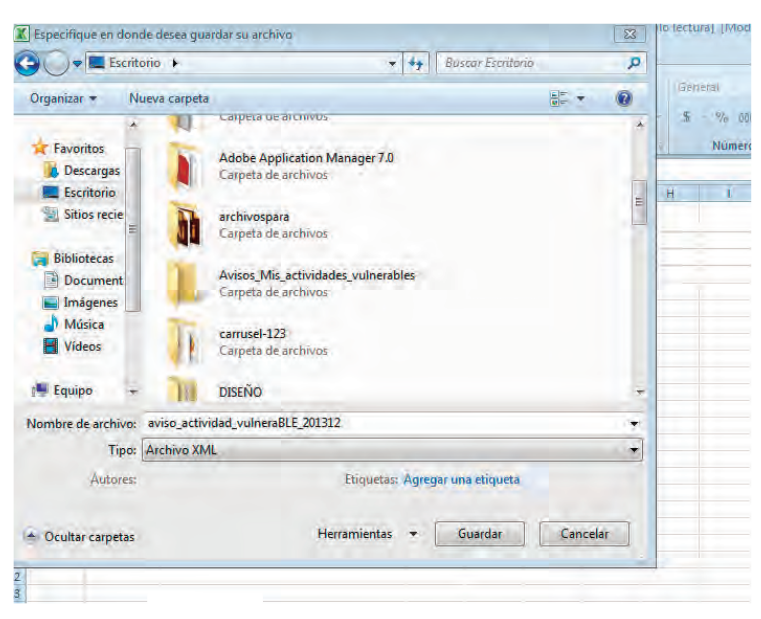

8.- Verifica que tu archivo termine con la extensión .xml. Es importante para que pueda ser enviado correctamente, si no es así, renombralo.

| [ | Microsoft Ex                                           | cel                                      |                                              |                                 |                              |                            |                            | Σ              | X |
|---|--------------------------------------------------------|------------------------------------------|----------------------------------------------|---------------------------------|------------------------------|----------------------------|----------------------------|----------------|---|
|   | Se ha escrit<br>D:\Users\<br>dad_vulner<br>envío de ar | o el archiv<br>aBLE_2013:<br>chivos o er | o:<br>\Desktop<br>12.xml. Fav<br>nvío masive | o\Avisos_N<br>or de envia<br>o. | lis_activida<br>ar al portal | des_vulner<br>utilizando l | ables\aviso<br>la opción d | o_activi<br>le |   |
|   |                                                        |                                          |                                              |                                 |                              |                            |                            | Aceptar        |   |

9.- En caso de que se presente algún error durante la validación se notificará con una ventana detallando dónde y cómo resolverlo.

| SECRETARIA DE<br>V CREDITO PÚBL                                     | HACIENDA.               |              |                                     | Juegos y Sorteos v4.0                                                                                    | Cr. A |
|---------------------------------------------------------------------|-------------------------|--------------|-------------------------------------|----------------------------------------------------------------------------------------------------|-------|
|                                                                     |                         |              | Datos generales                     |                                                                                                    |       |
|                                                                     |                         |              | mpos marcados con (*) son obligator | ios.                                                                                                    |       |
| * RFC<br>* Periodo (AAAAMM)<br>* Referencia                         | BASN860125MG3<br>201902 | * Priodidad  |                                     | ¿El envio del informe corresponde a la realización de                                                    |       |
| • Tipo de alerta<br>RFC Entidad colegiada                           | La longitu<br>mínima e  | id<br>s de 1 | Attended Toronto (1977)             | actos u operaciones previstos en el artículo 27 Bis de<br>las Reglas de Carácter General de la LFPIORPI? | N/A   |
| El aviso es modificatorio<br>Folio del Aviso previo que se modifica | ? máxima e              | s de 14.     | Petersenia instilida                |                                                                                                    |       |
| Jescripción de la modificación                                      |                         |              |                                     |                                                                                                    |       |
|                                                                     |                         | Identificac  | lon de Aceptar eto d                | iel Aviso                                                                                                | -     |

10.- Busca el archivo y cargalo en el portal. Ingresa al Sistema del Portal en Internet, inicia sesión y carga tu archivo en la sección Envío masivo de avisos.

| and the second second se |                                                                              |                  |                   |          | es, por medio del        |
|----------------------------------------------------------------------------------------------------|------------------------------------------------------------------------------|------------------|-------------------|----------|--------------------------|
| iguiente aplicativo:                                                                                                    |                                                                              |                  |                   |          |                          |
|                                                                                                    | Acceso al Sistema del Portal en                                              | Internet [SPPLD] |                   |          |                          |
| gob.mx                                                                                                    |                                                                              |                  | Trámites G        | iobierno | Participa Dato           |
| SPPLD                                                                                                    |                                                                              | Inicio           | Sujeto Obligado 🗸 | Regist   | tro - Avisos e Info      |
| ń                                                                                                    |                                                                              |                  |                   |          | Captura de Aviso         |
|                                                                                                    |                                                                              |                  |                   |          | Envío Masivo de <i>l</i> |
|                                                                                                    | Tiene notificaciones pendientes                                              |                  |                   |          | Seguimiento de A         |
|                                                                                                    |                                                                              |                  |                   |          | Histórico de envie       |
|                                                                                                    |                                                                              |                  |                   | 1.5      | Ver Acuses               |
|                                                                                                    |                                                                              |                  |                   |          | Ver Acuses               |
|                                                                                                    |                                                                              |                  |                   |          | Ver Acuses               |
| Envio ma                                                                                                    | sivo de avisos                                                               |                  |                   |          | Ver Acuses               |
| Envio ma                                                                                                    | sivo de avisos                                                               |                  |                   |          | Ver Acuses               |
| Envio ma                                                                                                    | sivo de avisos                                                               |                  |                   |          | Ver Acuses               |
| Envio ma                                                                                                    | sivo de avisos                                                               |                  |                   |          | Ver Acuses               |
| Envio ma                                                                                                    | sivo de avisos                                                               | ML.              |                   |          | Ver Acuses               |
| Envio ma<br>Instrucciones:Selecciona act<br>Tipo de Actividad*:                                                                                                    | <b>sivo de avisos</b><br>tividad de los avisos y seleccione el archivo XI    | ML.              |                   |          | Ver Acuses               |
| Envio ma<br>Instrucciones:Selecciona act<br>Tipo de Actividad*:<br>JUEGOS CON APUESTA,                                                                                                    | <b>sivo de avisos</b><br>tividad de los avisos y seleccione el archivo XI    | ML.              |                   |          | Ver Acuses               |
| <b>Envio ma</b><br>Instrucciones:Selecciona act<br>Tipo de Actividad*:<br>JUEGOS CON APUESTA,<br>Subir archivo:                                                                                                    | sivo de avisos<br>tividad de los avisos y seleccione el archivo XI<br>CONCUI | ML.              |                   |          | Ver Acuses               |

11. **Presiona Enviar archivo para finalizar el proceso**. Después de unos minutos podrás consultar el Acuse en la sección **Ver Acuses.** 

## IMPORTANTE: EL TAMAÑO MÁXIMO PERMITIDO DE UN XML ES DE 2 MB.